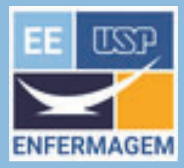

## TUTORIAL PARA CADASTRO

### ATIVIDADE EXTENSIONISTA CURRICULAR

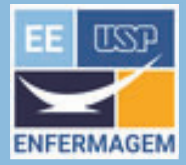

Este tutorial foi elaborado pelo Serviço de Cultura e Extensão Universitária da EE com o objetivo de auxiliar no cadastro das atividades de curricularização (AEX), no Sistema Corporativo Apolo.

#### Regulamentação:

- Deliberação CEE 216/2023 Dispõe sobre a curricularização da extensão nos cursos de graduação das Instituições de Ensino Superior vinculadas ao Estado de São Paulo.
- Resolução CoCEX e CoG Nº. 8711, de 18 de outubro de 2024 -Regulamenta, no âmbito da universidade de São Paulo (USP), a Curricularização da Extensão nos cursos de Graduação

Comissão de Cultura e Extensão Universitária - CCEx-EE Elaboração: Ana Paula Barboza Apoio: Cristianne Gomes Pantaleão Sérgio

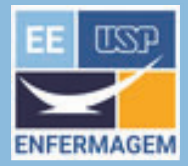

# ÍNDICE

| Fluxo de aprovação da AEX                     |
|-----------------------------------------------|
| Cadastro da AEX                               |
| Cadastro do Oferecimento da AEX               |
| Seleção dos Alunos Inscritos na AEX           |
| Aceite do Aluno selecionado na AEX            |
| Cadastro do aproveitamento do aluno na AEX 14 |
| Cadastro da Avaliação da AEX                  |
|                                               |

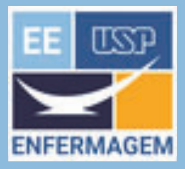

# FLUXO DE APROVAÇÃO

### ATIVIDADE EXTENSIONISTA CURRICULAR

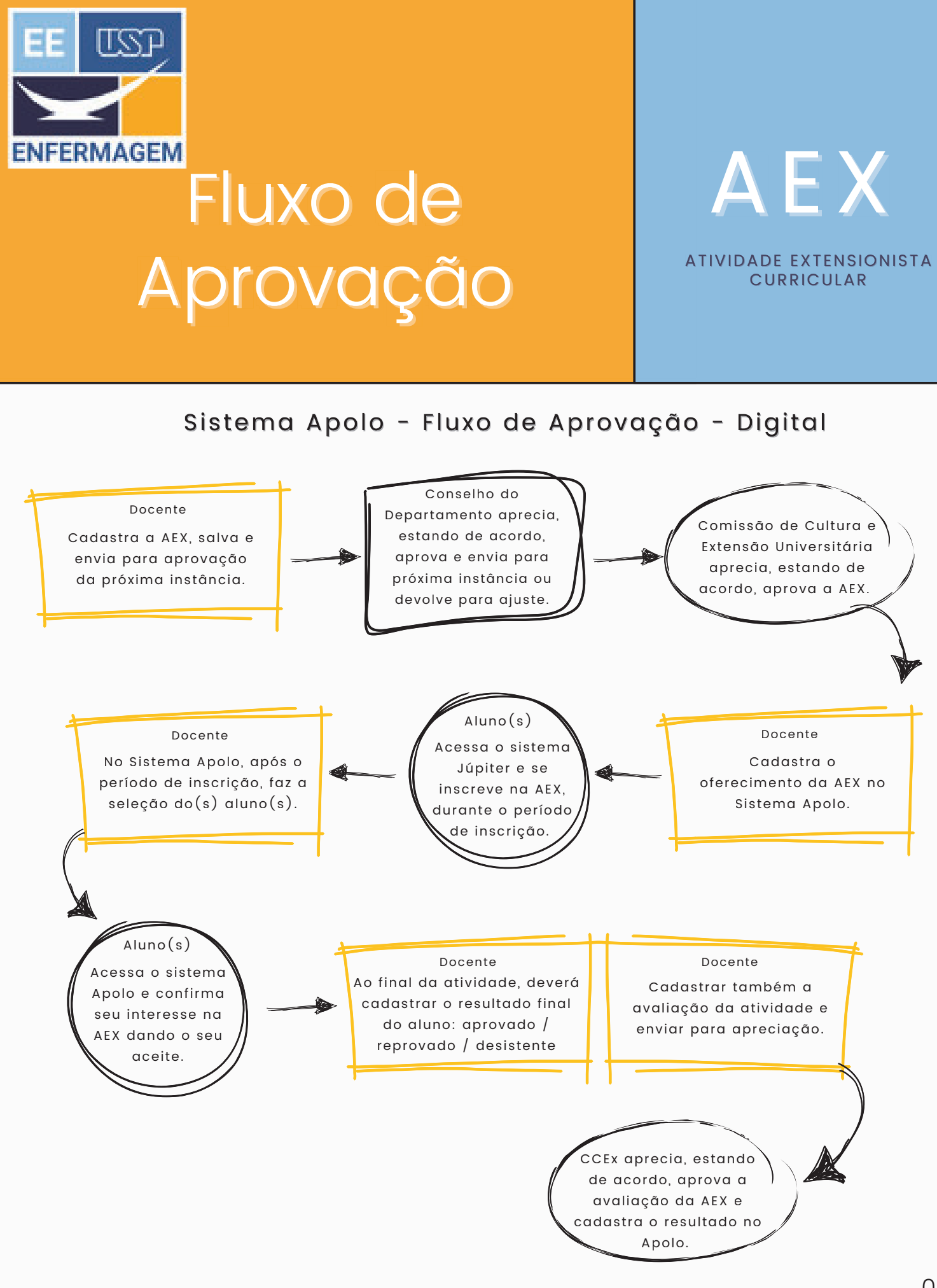

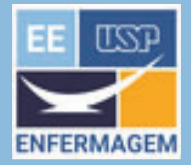

### CADASTRO

### ATIVIDADE EXTENSIONISTA CURRICULAR

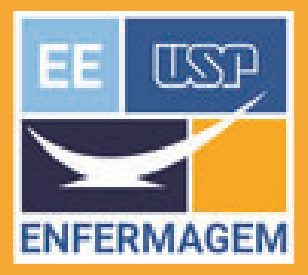

flatas

Cadastro da AEX

### AEX ATIVIDADE EXTENSIONISTA CURRICULAR

| 1                                            | 2                                                                                                    | 3                                                                                                    |
|----------------------------------------------|----------------------------------------------------------------------------------------------------|----------------------------------------------------------------------------------------------------|
| Entre no sistema Apolo<br>com sua senha USP. | Depois, acesse o link                                                                                                    | Preencher o formulário com as<br>informações básicas da atividade                                                               |
| Para começar, clique no link                 | PIncluir.atividade.extensionista.cumicular                                                                                                  | 1. Título;<br>2. Descrição;                                                                                                    |
| Curricularização - Minhas<br>atividades.     | Importante: ao cadastrar a<br>atividade, o docente deve ficar<br>atento ao calendário de reuniões<br>das instâncias de aprovação da<br>AEX. | <ol> <li>Grupo social;</li> <li>Carga horária;</li> <li>Carga horária docente;</li> <li>Nº de vagas para alunos USP.</li> </ol> |
| $\overbrace{4}$                              | $\overline{(5)}$                                                                                                    | $\bigcirc$                                                                                                    |
| <b>T</b>                                     | ( <b>3</b> )                                                                                                    | $\left( \begin{array}{c} 0 \end{array} \right)$                                                                                 |
| Detalhamento da atividade                    | Corresponsáveis                                                                                                    | Checklist do cadastro da atividade                                                                                              |

🖕 Carqa horária da atividade: considerar que a atividade envolve não somente a ação em si, mas também o período de seu planejamento e preparação de materiais, pelos estudantes.

\*Carga horária docente: o professor definirá a sua carga horária, que corresponderá ao tempo de proposição, orientação e avaliação da atividade.

🔺 Os alunos terão acesso a todas as AEX existentes na USP e são livres para escolher a que desejar, independentemente se relacionada ou não a seu curso de graduação.

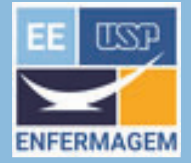

# OFERECIMENTO

### ATIVIDADE EXTENSIONISTA CURRICULAR

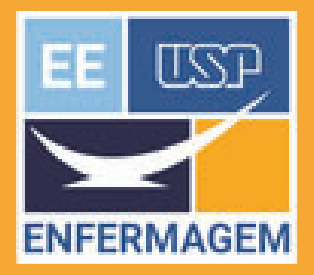

### Cadastro do Oferecimento APÓS APROVAÇÃO DA CCEX

otats

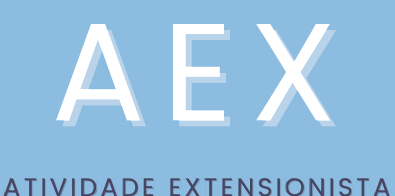

CURRICULAR

Selecionar a AEX Na próxima tela, para Preencher o formulário com as (exemplo: AEX-EE-00007.01) cadastrar um oferecimento, informações do oferecimento. Nesta parte do formulário, o Clicar no link utilize o link 🌵 Incluir docente acrescenta o(s) critério(s) que adotará para selecionar os alunos USP que protagonizarão a AEX. Painel de Controle da Atividade E para abrir esse oferecimento, clique no ícone após preencher o formulário, solve-o.

> Para visualizar os dados cadastrados na AEX, basta clicar na aba "Atividades"

Ao indicar o número de dias a serem disponibilziados para o aceite do aluno na AEX, os campos "Data inicial" e "Data final" do período de aceite serão preenchidos automaticamente.

Ao salvar o oferecimento, a AEX será disponibilizada no Sistema JúpiterWeb e os estudantes USP poderão visualizá-la e se inscrever.

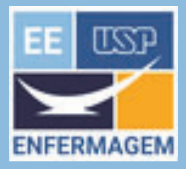

# SELEÇÃO DOS ALUNOS

### ATIVIDADE EXTENSIONISTA CURRICULAR

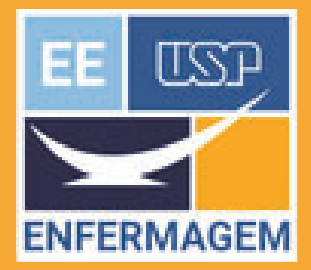

Tlotas

## Seleção dos Inscritos

# AEX

ATIVIDADE EXTENSIONISTA

CURRICULAR

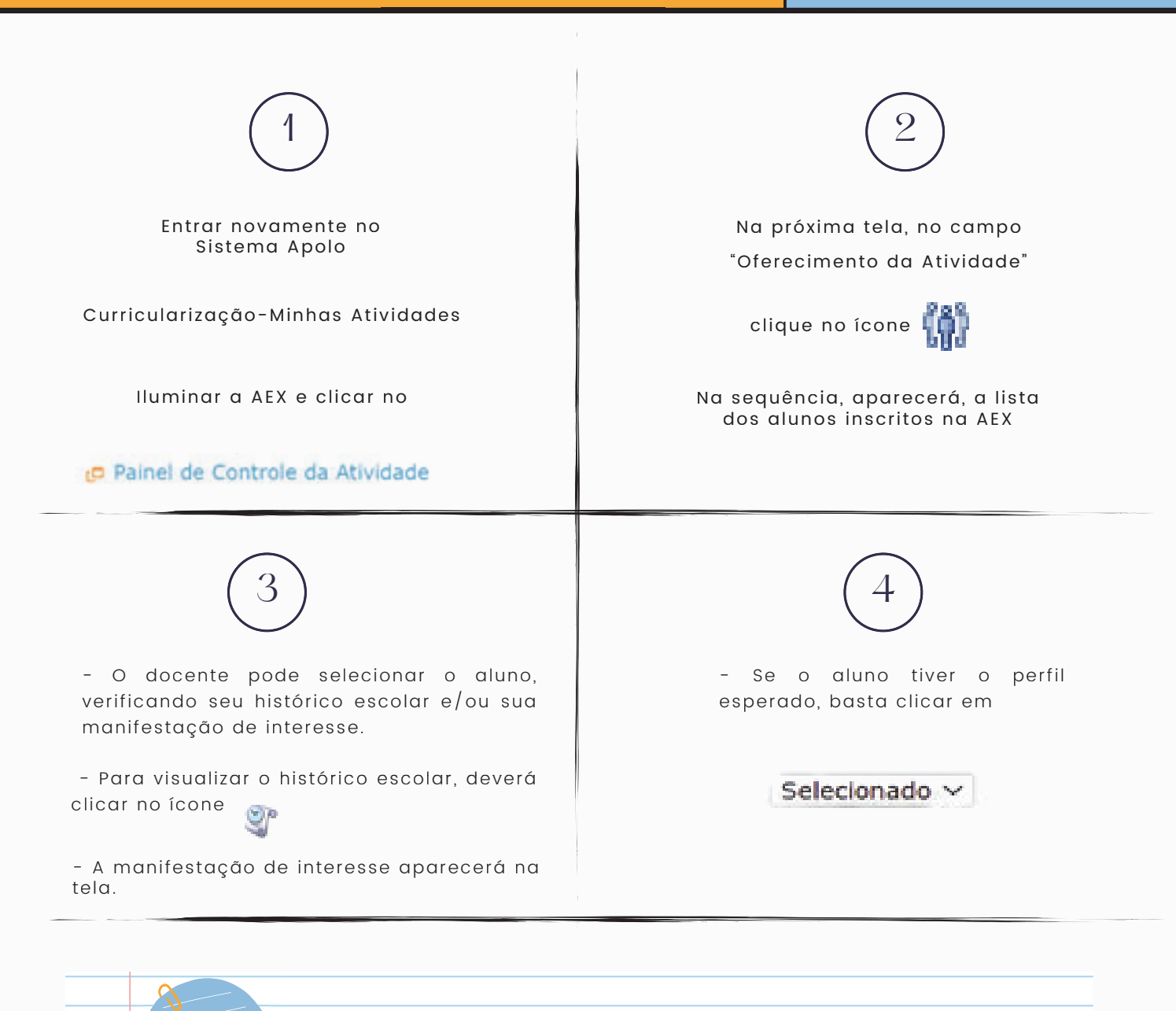

Se o número de aceites de estudantes for menor do que o esperado, o docente pode voltar à lista de inscritos e selecionar outros alunos.

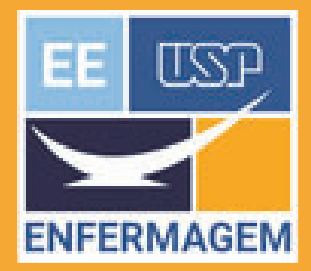

### Aceite do Aluno Selecionado

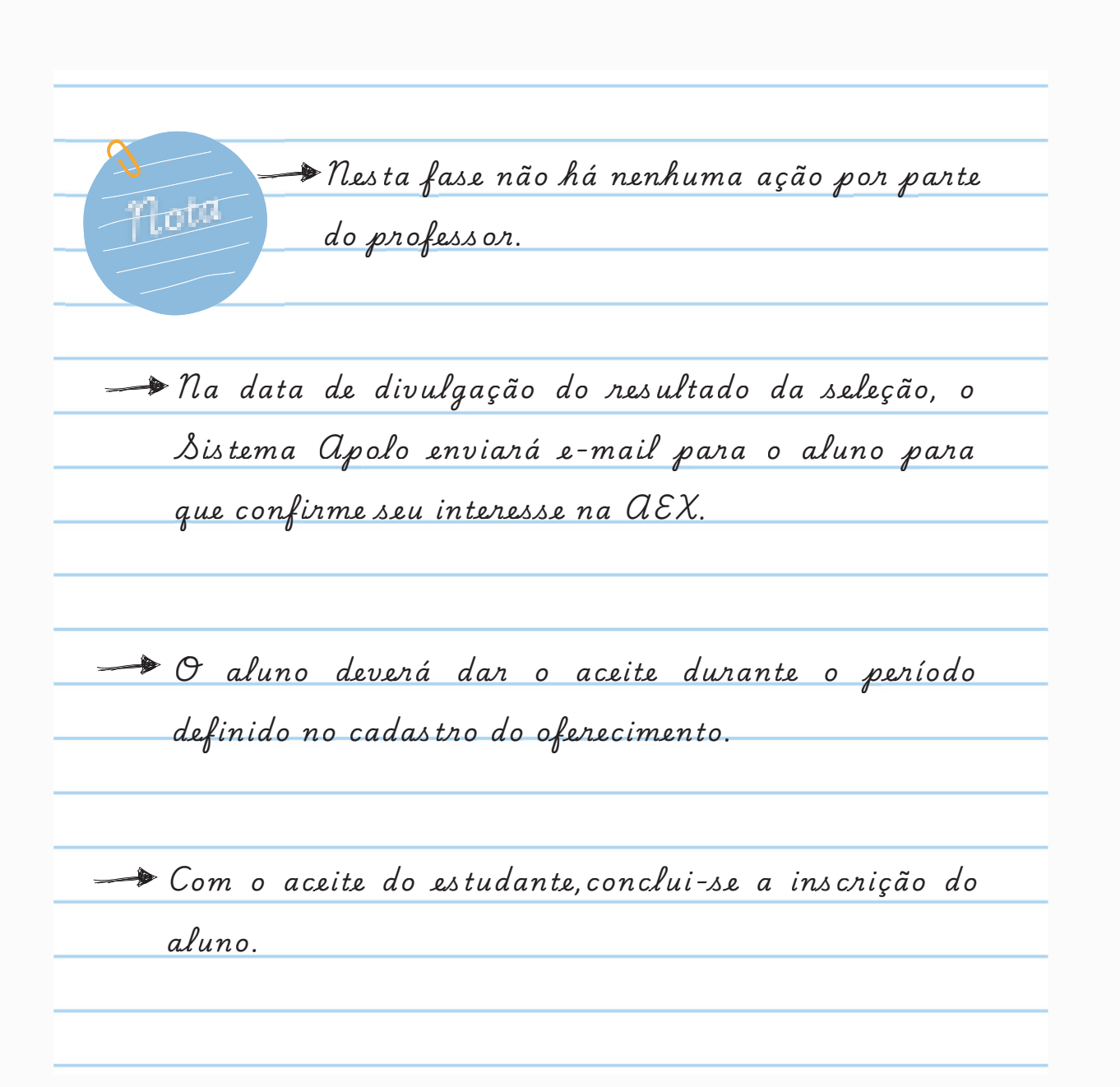

AEX

ATIVIDADE EXTENSIONISTA CURRICULAR

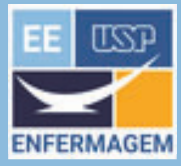

# APROVEITAMENTO E AVALIAÇÃO

### ATIVIDADE EXTENSIONISTA CURRICULAR

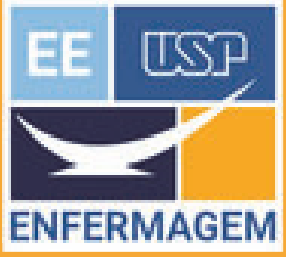

### ERMAGEM Cadastro Aproveitamento do Aluno

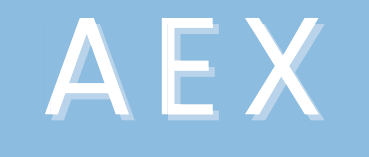

ATIVIDADE EXTENSIONISTA CURRICULAR

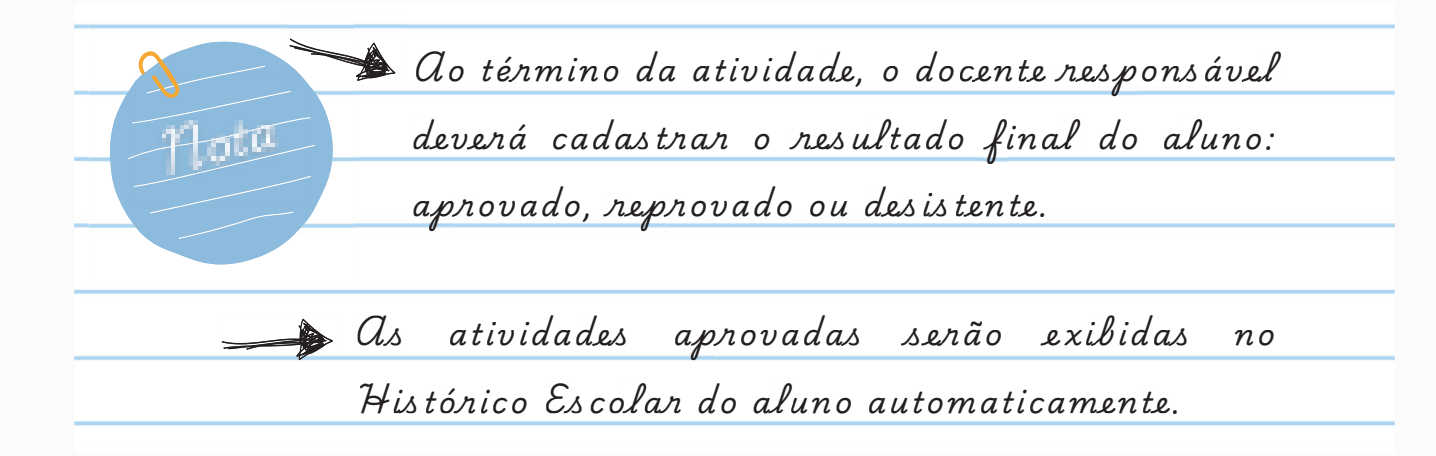

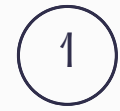

Entre no Sistema Apolo

Curricularização - Minhas atividades.

Selecione a AEX e acesse

Painel de Controle da Atividade

Na próxima tela clique no ícone 👫

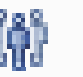

O resultado aprovado, reprovado ou desistente, será cadastrado na mesma tela em que o aluno foi selecionado.

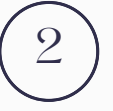

Na aba "selecionar inscrito" rolar a tela para baixo para acessar a lista dos alunos.

> lluminar o aluno e inserir o resultado: aprovado, reprovado ou desistente.

| Aceite do aluno      | Resultado final                     | Carga horária<br>realizada<br>(em horas) |
|----------------------|-------------------------------------|------------------------------------------|
| celtou em 17/03/2024 |                                     |                                          |
|                      | Desistente<br>Reprovado<br>Aprovado | Ver 1 - 1 de 1                           |

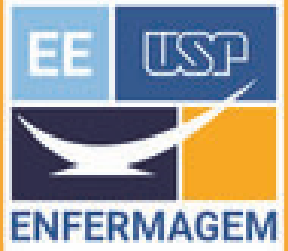

## ENFERMAGEM Cadastro da Avaliação da Atividade

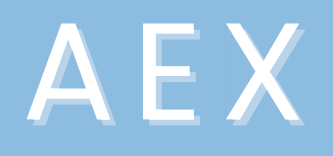

ATIVIDADE EXTENSIONISTA CURRICULAR

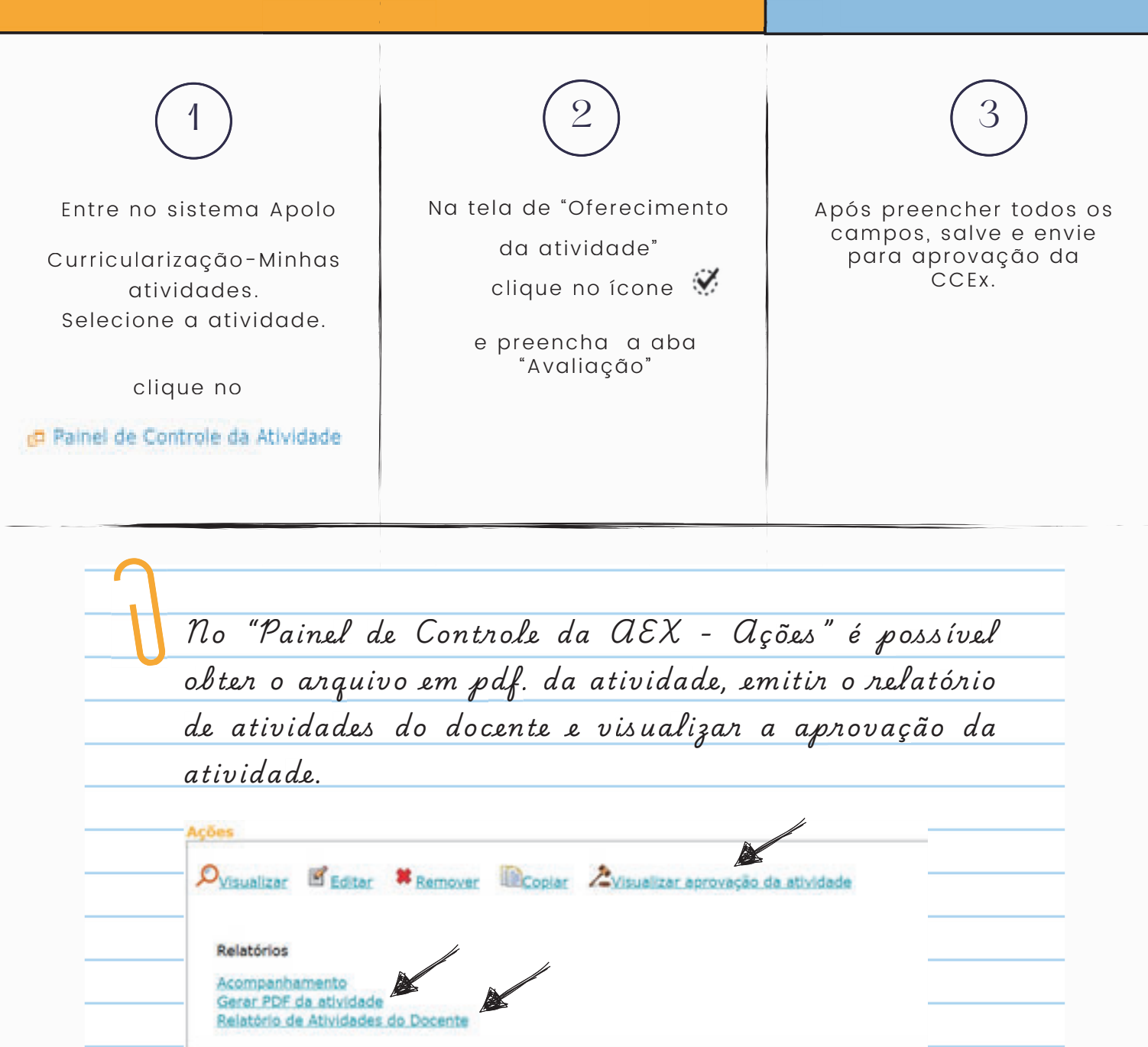